Internetový systém Reflex Modul E-mailový marketing

www.eStudio.cz | info@estudio.cz

## PŘÍPRAVA INFOMAILU

| Administrace - Nightly         | - management                         |                                                                                                    |
|--------------------------------|--------------------------------------|----------------------------------------------------------------------------------------------------|
| Eile Edit View History Bookmar | ks <u>T</u> ools <u>H</u> elp        | Feb bid States                                                                                                |
| 수 수 🕑 🏠 🛛 🚥 😵 📕 🛛              | www.parfemy-eva.kvasnicka. <b>es</b> | studio.cz/admin/mailing/index/index/page/2                                                                    |
| www.parfemy-eva.cz             |                                      |                                                                                                    |
| •<br>ứvod                      | Mailing                              | a mail. Ale <sup>a</sup> ndhallach a schuidleach nauaclatac <sup>a</sup> mbhann adachta annas tab. An sinn du |
| KATALOG                        | vicoy je mozne obeznač jen i e       | < Předchozí   1   2   3   Další >                                                                             |
| AKTUALIZACE                    | 🔘 Vytvořit nový e-mail               |                                                                                                    |
| REDAKČNÍ SYSTÉM                | Název                                | Stav Akce                                                                                                    |
| VÝROBCI A ŘADY                 | zkouška odřádkování                  | íRozeslán 🖙 🗅 🖉 🗐                                                                                             |
| OBCHOD                         | s plným názvem                       | Rozeslán 🔤 🐚 🖉 🗐                                                                                              |
| EXPORT DAT                     | s druhou cenou                       | Rozeslán 🖙 🗋 🖉 🗒                                                                                              |
|                                | s kartičkami produktů                | û Rozeslán 🐺 🗋 🖉 🗒                                                                                            |
| DARKT ZA REGISTRACI            | Testovací e-mail                     | Rozeslán 🖓 🗋 🖉 🗒                                                                                              |
| SLEVOVE KUPONY                 | Se styly v kartičkách                | Rozeslán 🙀 🗋 🥒 📋                                                                                              |
| AGENDY                         | ještë jeden                          | Rozeslán 😽 🗋 🖉 🗒                                                                                              |
| DOTAZY                         | xixi                                 | Rozeslán 🏘 🖉 🦉                                                                                                |
| E-MAILOVÉ ŠABLONY              | EVA 2                                | Rozeslán 🗤 🗋 🥒                                                                                                |
| SYNCHRONIZACE                  | EVA 2                                | Rozeslán 崎 👘 🖉 🗎                                                                                              |
| MAILING                        | EVA                                  | Rozeslán bý 🕛 🖉 🗇                                                                                             |
| e-maily                        | partemy eva                          | Rozeslán báy 40 27 10                                                                                         |
| × 11                           | parfemy eva                          | Rozeslán 🛶 🕛 🖉 🗐                                                                                              |

#### Seznam e-mailů

Modul E-mailový marketing najdete v administrační části redakčního systému Reflex v rámci levého menu.

Pracovat budete s první položkou tohoto modulu, pojmenovanou "**Infomaily**".

| (STÉM    | Název                 |     |        |                |                   |     |
|----------|-----------------------|-----|--------|----------------|-------------------|-----|
| ADY      | zkouška odřádkování   | Roz | teslán | G 0 0 0        |                   |     |
|          | s plným názvem        | Rez | reslân | MA A           |                   |     |
|          | s druhou cenou        | Re  | Zvolt  | e e-mail e-mai | lu                | ×   |
|          | s kartičkami produktů | R   | Zvolte | čablonu podle  | které hude e-mail |     |
| GISTRACI | Testovací e-mail      | R   | vytvo  | řen:           | Ktore bude e-mail |     |
| ÓNY      | Se styly v kartičkách | R   |        | Bez šablony    |                   |     |
|          | ještě jeden           | R   | •      | test tabulek   |                   |     |
|          | xixi                  | R   |        | Parfémy Eva    |                   |     |
| BLONY    | EVA 2                 | R   |        | testovac       | lona              |     |
| C.F.     | EVA 2                 | R   |        |                |                   | //, |
| ice      | EVA                   | Roz | zeslán | G 0 0 0        |                   |     |
|          | parfemy eva           | Roz | zeslán | B h/A          |                   |     |

Newsletter č. 12 - březen 2012

Produkty

Vybrat produkty do e-mailu Vložit vybrané p

Jarní slevy sor

(cust.surname)

 [cust.email] E-mailová adresa
 [magicnumber] Ovářovací řetězec pri

Nový e-mail ⇔ zpět na seznam e-mailů

[fu.nazev-webu] [cust.name]

[fu.address]
 [cust.city]

Název

Předmět Klíčová slova

🔘 [fu.url]

[fu.ic]

(fu.dic)

#### Výběr šablony

Tvorbu infomailu zahájíte klepnutím na tlačítko "**Vytvořit nový e-mail**". V dialogovém okně vyberte šablonu, která poslouží jako základ pro Váš nový infomail.

| Vyplnění názv | u a předmětu |
|---------------|--------------|
|---------------|--------------|

Vyplníte **Název**, který bude sloužit pro vaši další identifikaci infomailu v administraci a **Předmět**, který bude uveden v rozesílaném infomailu jako předmět (subject) rozesílaných infomailů (e-mailových zpráv).

|                                                                       |                                                                                                    |                                                                                                    | 0                                                 |
|-----------------------------------------------------------------------|----------------------------------------------------------------------------------------------------|----------------------------------------------------------------------------------------------------|---------------------------------------------------|
|                                                                       | Toaletní voda                                                                                                    | Toaletní voda                                                                                                    | To                                                |
|                                                                       | Tommy Hilfiger                                                                                                    | Ralph Lauren                                                                                                    | - I PI                                            |
|                                                                       | True Star Men 100ml                                                                                                    | Safari 75ml                                                                                                    | 2                                                 |
|                                                                       | 959 Kč                                                                                                    | 898 Kč                                                                                                    | 1                                                 |
| 1                                                                     | obvyklá cena: 1079 Kč                                                                                                    | obvyklá cena: 1018 Kč                                                                                                    | 01                                                |
|                                                                       | L                                                                                                    | J 👔 L                                                                                                    | J    L.                                           |
|                                                                       | ğ                                                                                                    |                                                                                                    | ···· • • • • • • • • • • • • • • • • •            |
|                                                                       | Vláme Vás v internetové parfumeril Pa<br>než 130 000 originálních značkových p<br>ihned k expedici. 100% sortimentu naše | rfémy - Eva.cz a věříme, že se Vám zde bud<br>arfémů skladem. Obrovská nabídka produktů<br>nbo e-shopu je skladem. Dodáváme pouze ori | e líbit. Naše i<br>je přehledně<br>iginální parfé |
|                                                                       | samozřejmostí. Ke každé objednávce o                                                                                     | bdržite vzorek vůně zdarma. Pro rychlé objec                                                                                          | 126 33 KG. VI                                     |
|                                                                       |                                                                                                    |                                                                                                    | anani nem ne                                      |
|                                                                       | 141                                                                                                    |                                                                                                    |                                                   |
| Cesta: table » tbody » t                                              | r » td » table » tbody » tr » td » table » ti                                                                            | oody » tr » td » table » tbody » tr » td » di                                                                                         | v» a                                              |
| Cesta: table » tbody » t                                              | r » td » table » tbody » tr » td » table » t                                                                             | oody » tr » td » table » tbody » tr » td » di                                                                                         | v» a                                              |
| esta: table » tbody » t<br>arametr linku (pro                         | r » td » table » tbody » tr » td » table » t<br>utm_source=Email&utm_mediu                                               | oody » tr » td » table » tbody » tr » td » di<br>n=001-slevy-srpen                                                                    | v»a                                               |
| iesta: table » tbody » t<br>irametr linku (pro<br>ěřiče návštěvnosti) | r » td » table » tbody » tr » td » table » t<br>utm_source=Email&utm_mediu                                               | oody » tr » td » table » tbody » tr » td » di<br>m=001-slevy-srpen                                                                    | v»a                                               |

Pokud používáte pro vyhodnocování úspěšnosti Vašeho webu či e-shopu analytický nástroj Google Analytics, doporučujeme doplnit měřící kód (tzv. UTM kód). Tento kód poslouží pro detailní sledování účinnosti každé rozesílky infomailu a tím pádem Vašeho e-mailového marketingu jako celku.

Tento kód je systémem automaticky doplněn ke všem odkazům v infomailu. Doporučený tvar měřícího (UTM) kódu je následující: **utm\_source=Email&utm\_medium=01-srpen**. Kde výraz "**Email**" je identifikace zdroje, tedy e-mailový marketing a výraz "**01-srpen**" identifikuje, o kterou konkrétní rozesílku se jedná. Pod toto identifikací naleznete infomail následně ve zdrojích v Google Analytics.

### EDITACE BANNERŮ

|      | ╡<br>╡<br>╡<br>╡<br>い<br>い<br>い<br>い<br>い<br>い<br>い<br>い<br>い<br>い<br>い<br>い<br>い<br>い<br>い<br>い               |  |
|------|----------------------------------------------------------------------------------------------------|--|
|      | LOREM IPSUM DOLOR<br>SIT AMET CONSECTETUR<br>široký výběr dámských a pánských<br>parfémů za velmi výhodné ceny |  |
| BOSS | ZOBRAZIT SORTIMENT                                                                                             |  |

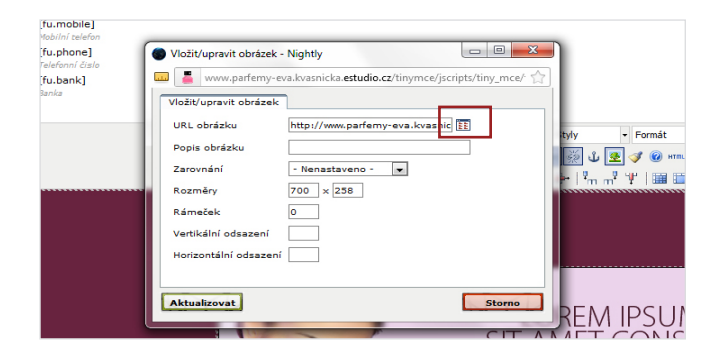

V okně, které se otevře, vyberte jiný obrázek ze serveru klepnutím na ikonu vedle políčka se jménem obrázku.

| (fu.dic)<br>prč<br>[fu.email] | [magicnumber]     Ovikovaci healzec pro     ochikkeni    |                         |                                   |                                       |
|-------------------------------|----------------------------------------------------------|-------------------------|-----------------------------------|---------------------------------------|
| C [fu.mobile]                 | TinyBrowser :: Upload - Nightly                          |                         | 0 0                               | <u> </u>                              |
| Mobilni telefon               | 📰 📕 uuuu aarfamu aan kaaraicka artudia et /iimmen/iredat | Dimu mca/obuoinc/tim/h  | ourse (upload pho?tupe-imageBf.   | 20                                    |
| [fu.phone]                    |                                                          | a uny_moe program uny u | onato uprotecting types a nigeto. | 11                                    |
| Telefonni čislo               | Browse Upload Edit Folders                               |                         |                                   |                                       |
| (ru.bank)                     | Upload Files                                             |                         |                                   |                                       |
|                               |                                                          |                         |                                   |                                       |
|                               | File Name                                                | Size                    | Type                              |                                       |
|                               |                                                          |                         |                                   |                                       |
|                               |                                                          |                         |                                   |                                       |
|                               |                                                          |                         |                                   |                                       |
|                               |                                                          |                         |                                   |                                       |
|                               |                                                          |                         |                                   |                                       |
|                               |                                                          |                         |                                   | â                                     |
|                               |                                                          |                         |                                   |                                       |
|                               |                                                          |                         |                                   | 1 Î                                   |
|                               |                                                          |                         |                                   | · · · · · · · · · · · · · · · · · · · |
|                               |                                                          |                         |                                   |                                       |
|                               |                                                          |                         |                                   |                                       |
|                               |                                                          |                         |                                   | B                                     |
|                               | Rrowse                                                   | ve                      | Upload                            | 6                                     |
|                               |                                                          |                         |                                   |                                       |
|                               |                                                          |                         |                                   | h                                     |
|                               |                                                          |                         |                                   |                                       |
|                               |                                                          | -                       |                                   | y                                     |
|                               |                                                          |                         |                                   |                                       |
| Cesta: table » tbody          | /strstdstablestbodystrstdsasing                          |                         |                                   |                                       |

Pomocí tlačítka "**Browse**" můžete do systému nahrát obrázky z Vašeho počítače.

#### Změna obrázků

Všechny prvky v infomailu můžete měnit, tedy přidávat, mazat i upravovat. Ať už se jedná o obrázky nebo texty.

Obrázek, který potřebujete vyměnit si nejdříve označte myší a klepněte na ikonku pro editaci obrázků.

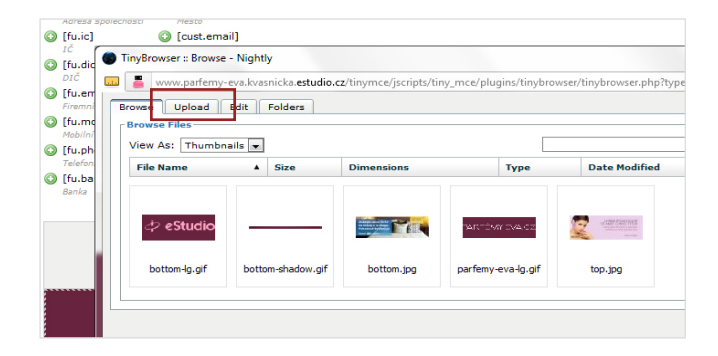

Nyní se Vám zobrazí všechny obrázky, které jsou již nahrané na serveru. Další obrázky můžete přidat prostřednictvím tlačítka "**Upload**".

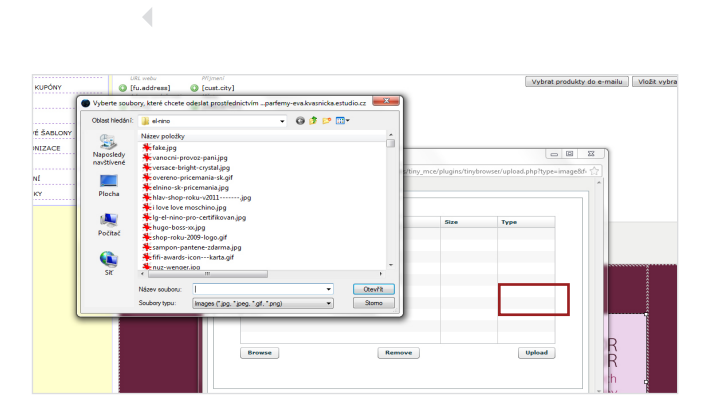

Vyberete si jeden nebo více obrázků z disku Vašeho počítače a tlačítkem "**Upload**" je nahrajte do systému (lze i více obrázků najednou).

## VLOŽENÍ PRODUKTŮ

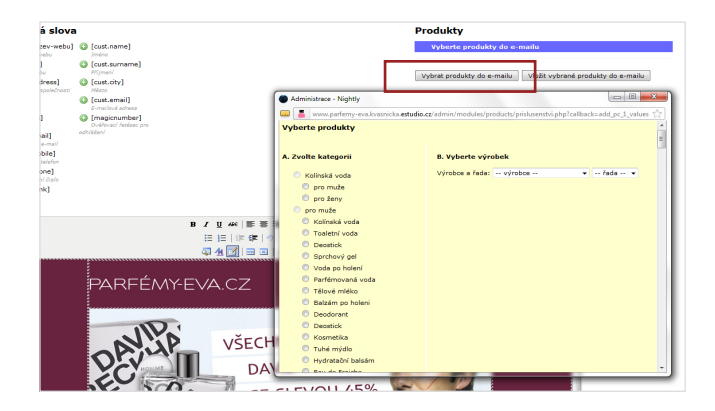

Tlačítkem "**Vybrat produkty do infomailu**" aktivujete okno pro výběr produktů do infomailu.

| Nightly                 |                                                                                                    | - E <b>- X</b> - | •                                                   |
|-------------------------|----------------------------------------------------------------------------------------------------|------------------|-----------------------------------------------------|
| arferny-eva.kvasnicka.e | studio.cz/admin/modules/products/prislusenstvi.php?callback=add_pc_l_values&pageIndex=&c=8&c              | m=61&s=21 🏫      | 1                                                   |
| jukty                   |                                                                                                    |                  |                                                     |
| gorii                   | 8. Vyberte výrobek                                                                                        |                  |                                                     |
| voda                    | Výrobce a řada: Mont Blanc - Presence -                                                                   |                  |                                                     |
| zže                     |                                                                                                    |                  |                                                     |
| ny .                    | Kód Název                                                                                                 | Vybrat           |                                                     |
|                         | 2947 Toaletní voda Mont Blanc Presence 75ml W                                                             |                  | ukty do e-mailu                                     |
| a voda                  | 4336 Toaletní voda Mont Blanc Presence 30ml W                                                             | 2                | Burberry Brit 50ml W * *                            |
| i voda                  | 2948 Toaletní voda Mont Blanc Presence 50ml W                                                             | 171              | Succi Ewy 100ml W Y +                               |
| k                       | 5761 Toaletní voda Mont Blanc Presence 75ml W TESTER                                                      |                  | Swen Stefani Harajuku Lovers Lil Angel 30ml W 🛛 🔻 🔺 |
| vý gel                  | 7645 Toaletní voda Mont Blanc Presence 10ml W                                                             | 13               | 100                                                 |
| o holení<br>ovaná voda  | 11911 Toeletní vode Mont Blanc Presence 10ml W Kazeta Edt 10ml + 50ml tělové<br>mlěko + 50ml sprchový cel |                  |                                                     |
| mléko                   | 12420 Toaletní voda Mont Blanc Prezence S0ml W TESTER                                                     | 17               | vioac vybrane produkty do e-mano                    |
| po holeni               |                                                                                                    |                  |                                                     |
| rant                    | Vybrat produkty Zavňt                                                                                     |                  |                                                     |
| :k                      |                                                                                                    |                  |                                                     |
| ika                     |                                                                                                    |                  |                                                     |
| výdlo                   |                                                                                                    |                  |                                                     |
| ační balsám             |                                                                                                    |                  |                                                     |
| Fraiska                 |                                                                                                    |                  |                                                     |
|                         | B I U AR E E E Styly - Formát -                                                                           | _                | -                                                   |
|                         | 日日 法保守 ひしゅ ざ 山 夏 🖉 📾 🚥                                                                                    |                  |                                                     |

Produkty, které máte v plánu umístit do infomailu, vyberte zaškrtnutím zaškrtávátka vpravo.

Tlačítkem "**Vybrat produkty**" připravíte produkty pro vložení do infomailu. Produkty se přidávají dynamicky a zobrazují se v seznamu produktů vpravo nad šablonou infomailu.

Jakmile budete mít produkty vybrané, zavřete okno tlačítkem "**Zavřít**".

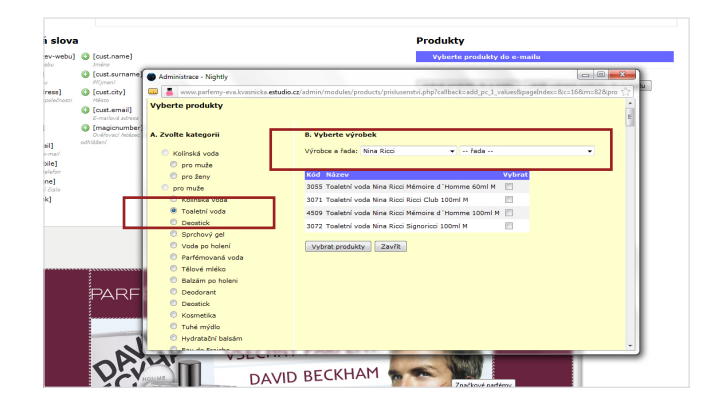

Nejdříve vyberte některou kategorii v levém sloupci, poté výrobce a případně řadu. A nyní již vyberte konkrétní produkty v pravém sloupci.

| Ná<br>Pře | zev<br>:dmēt                       |     |                                        |                                                        |   |   |   |
|-----------|------------------------------------|-----|----------------------------------------|--------------------------------------------------------|---|---|---|
| ĸ         | íčová slova                        |     |                                        | Produkty                                               |   |   |   |
| 0         | [fu.nazev-webu]                    | 0   | [cust.name]                            | Vyberte produkty do e-mailu                            | 1 |   | 1 |
| 0         | Imeno webu<br>[fu.url]             | 0   | Jméno<br>[cuet eurname]                | Toaletní voda Balmain BalMan 100ml M                   |   | ÷ | 6 |
| -         | URL webu                           |     | Plijmeni                               | Toaletní voda Bruno Banani Men 50ml M TESTER           |   |   | Ē |
| 0         | [fu.address]<br>Adresa společnosti | 0   | [cust.city]<br>Město                   | Toaletní voda Pierre Cardin Centaure Yellow 50ml M     |   | - | 6 |
| 0         | [fu.ic]                            | ٢   | [cust.email]                           | Toaletní voda Ralph Lauren Polo Blue 125ml M           |   | h | 6 |
| _         | 1Ċ                                 | _   | E-mailová adresa                       | Toaletní voda Ralph Lauren Safari 75ml M               |   | 6 | Ē |
| 0         | [fu.dic]<br>DIČ                    | U   | [magicnumber]<br>Ověřovací řetězec pro | Toaletní voda Ted Lapidus Men 100ml M                  |   |   | 6 |
| 0         | [fu.email]<br>Firemni e-mail       | odh | lášení                                 | 👿 Toaletní voda Tommy Hilfiger True Star Men 100ml M 🔹 |   | * | 8 |
| 0         | [fu.mobile]<br>Mobilní telefon     |     |                                        | V Toaletni voda Salvatore Ferragamo Incanto 100ml M 🔍  | 1 | • | 8 |
| 0         | [fu.phone]<br>Telefonni čislo      |     |                                        | 🗹 označit / odznačit                                   |   |   |   |
| 0         | [fu.bank]                          |     |                                        | Vložit vybrané produkty do e-mailu                     | ] |   |   |

Před přidáním produktů přímo do připravovaného infomailu jsou standardně vybrány všechny připravené produkty.

Pokud máte šablonu připravenou pro vložení všech produktů najednou do jednoho pole infomailu, pak stačí kliknout na "**vložit vybrané produkty do e-mailu**".

Pokud máte v šabloně připraveny samostatné buňky pro jednotlivé produkty, pak je potřeba kliknout na buňku, do které chcete produkt vložit, označit pouze jeden konkrétní produkt a kliknout na "**vložit vybrané produkty do e-mailu**". Tuto akci je potřeba opakovat do naplnění infomailu všemi produkty do jednotlivých buněk šablony. Produkty lze vybrat, nebo jejich výběr zrušit, zaškrtávátkem "**označit/odznačit**".

# VLOŽENÍ PRODUKTŮ

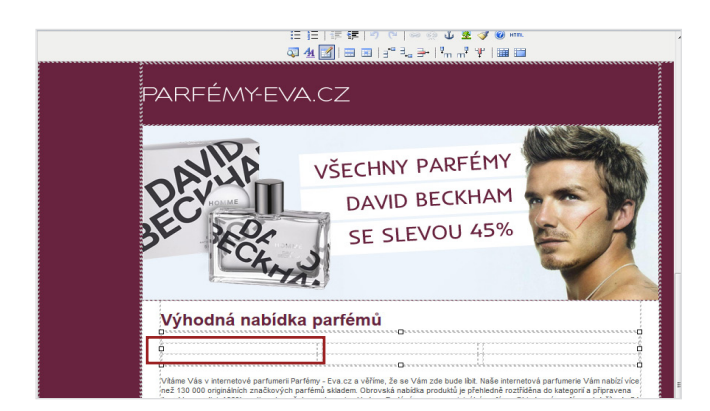

Před vložením produktů do infomailu nejprve umístěte kurzor do místa, kam chcete produkt(y) vložit.

| (líčová slov                                                                                                    | а                                                                                                    | Produkty                                                                                                    |  |         |
|----------------------------------------------------------------------------------------------------|----------------------------------------------------------------------------------------------------|----------------------------------------------------------------------------------------------------|--|---------|
| [fu.nazev-webu]<br>Jimiso nvibu<br>[fu.ur]<br>[fu.ur]<br>[fu.ur]<br>[fu.ekarss]<br>Aciresa spoledneari<br>[fu.ic]<br>[fu.dic]<br>Dič<br>[fu.mobile]<br>Mobilini telefan<br>[fu.mobile]<br>Telenari diata<br>[fu.mobile]<br>Telenari diata<br>[fu.bence]<br>Telenari diata | Containent     Survive     Containent     Préprind     Contactive)     Contactive)     Contactive     Contactive     Containers     Containers     Containers     Containers     Containers     Containers     Containers     Containers     Containers     Containers     Containers | Vuberte produkty do e-mailu  Vuberte produkty do e-mailu  Toalenti vida Gusterry Int Soni W  Toalenti vida Guste Envy 100ml W  Toalenti vida Kans Estefani Harajuku Lovers Li Angel 30ml W  Toalenti vida Kans Lockob Grange Somi W  Toalenti vida Fendi Fendi 100ml W  Coanačt / danačt  Vybrat produkty do e-mailu  Vožt vybrand produkty do e-mailu |  | 6 6 6 6 |

Tlačítkem "**Vložit vybrané produkty do infomailu**" vložíte označené produkty do infomailu.

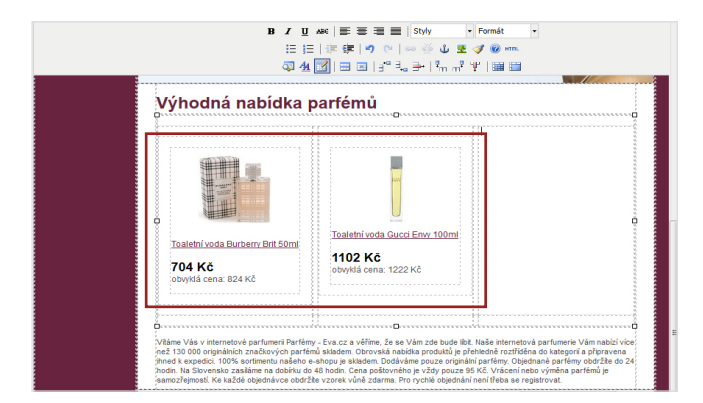

Produkt(y) se ihned zobrazí v náhledu infomailu. Celý proces vložení můžete libovolně opakovat podle počtu produktů.

Nezapomeňte vždy zrušit "zaškrtnutí" u již vložených produktů, jinak se Vám produkt vloží znovu.

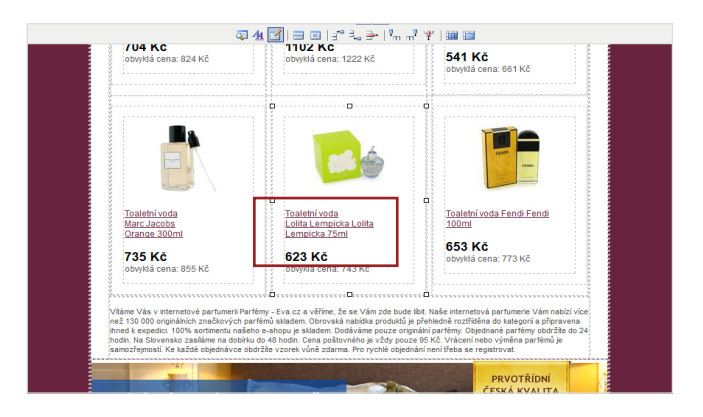

U vložených produktů můžete dále upravovat texty, ceny a formátování obrázků.

Prosté zalomení textu docílíte pomocí klávesové zkratky **Shift + ENTER**. Bez klávesy Shift se vloží nový odstavec. Opět je potřeba nejdříve umístit kurzor do textového pole, které chcete upravit.

# MOŽNOSTI ROZESÍLÁNÍ

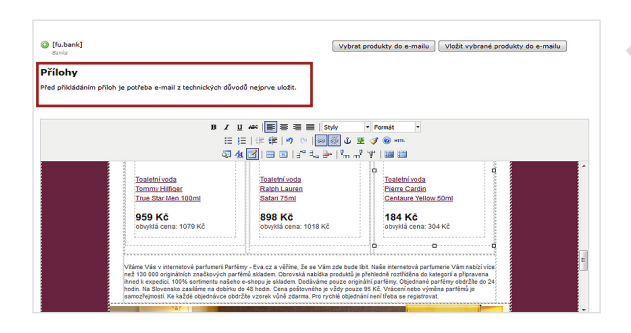

#### Možnost připojení příloh

Před připojením souboru **jako přílohy** musí být infomail uložen. K infomailu lze připojit **libovolné množství** souborů.

S vyšším počtem přiložených souborů roste datová velikost infomailu a může se prodloužit doba odesílání.

| Přílohy                                                                                     |
|---------------------------------------------------------------------------------------------|
| Vyberte soubory a přiložte je k serveru. Velikost jedné přilohy max. 2 MB.                  |
| C'/vo/podklady-pro-new Browse                                                               |
| Přeposené přílady<br>cenik-spenská<br>kompleni-nabida.doc                                   |
| B Z 및 46   등 등 권 클   Style · Format<br>는 는   강 경우   아 ○ · · · · · · · · · · · · · · · · · · |
| PARFÉMY-EVA.CZ                                                                              |

Do příloh lze nahrávat soubory s **maximální velikostí 2 MB** pro každý soubor.

Připojený soubor můžete odstranit tlačítkem vpravo od souboru. Z hlediska uživatelské přívětivosti na straně adresátů infomailu nedoporučujeme vkládat velké množství souborů. Obecně je vhodnější poslat jen odkaz na stažení souboru z webu, než soubor samotný. Tím vyvoláte i návštěvnost na Vašem webu nebo e-shopu.

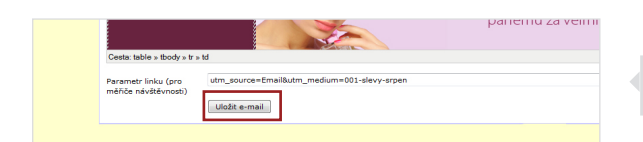

Hotový infomail nebo změny, nezapomeňte uložit!

| KATALOG                  |                      |                        | 1           | 2 3  | Dalš |
|--------------------------|----------------------|------------------------|-------------|------|------|
| AKTUALIZACE              | Vytvořit nový e-mail |                        |             |      |      |
| REDAKČNÍ SYSTÉM          | Název                | Stav                   |             | Akce |      |
| VÝROBCI A ŘADY           | Műj newsletter       | Rozpracován            | 5           |      | 8    |
| ОВСНОР                   | test                 | Rozpracován            | 5           | 10 🥜 |      |
| EVRORT DAT               | test                 | Rozeslán               | 54          | 00   | ۵    |
|                          | test                 | Rozpracován            | 5           | 10 0 |      |
| DARKY ZA REGISTRACI      | test                 | Rozpracován            |             | 00   | 8    |
| SLEVOVÉ KUPÓNY           | test                 | Rozeslán               | ₩.          | 00   |      |
| AGENDY                   | aaa                  | Rozeslán               | $\Box \phi$ | 00   | 8    |
| DOTAZY                   | test 74              | Rozeslán               | 5           | 00   |      |
| E-MAILOVÉ ŠABLONY        |                      | Rozeslán               | $\Box \phi$ | 00   | 8    |
| EVAICHDON174CE           | test                 | Požadavek na přerušení | 5           | 00   |      |
| STACIKONIZACE            | newsletter č. 15     | Rozeslán               | $\Box \phi$ | 00   |      |
| MAILING                  | test                 | Rozeslán               | 5           | 00   |      |
| comany<br>Sabiony comany | f3                   | Rozeslán               | $\Box \phi$ | 00   |      |
| nastavení                | p2                   | Rozeslán               | 1           | 00   |      |
|                          |                      |                        |             | 172  | (77) |

Zde vidíte **seznam všech infomailů**. Ikonky vpravo indikují jejich stav.

Zašedlé ikonky označují již rozeslaný infomail.

Pro přepnutí na odesílání infomailu použijte **ikonu obálky** se zelenou šipkou.

**Ikonka tří listů papíru** umožňuje duplikovat infomail. Tímto způsobem můžete opět použít již odeslaný infomail, upravit jej a uložit pod jiným jménem, vložit jiné produkty, připojit jiné přílohy, apod. Jiným způsobem nejde již odeslaný infomail upravovat.

Pro editaci infomailu použijte ikonku žluté tužky.

Smazat infomail, který ještě nebyl rozeslán, můžete pomocí **ikonky šedé popelnice**. Již rozeslané nelze mazat.

## KONTROLA A ROZESÍLÁNÍ

Před zahájením rozesílání si můžete ještě naposledy zkontrolovat vzhled a obsah infomailu.

Pro odesílání si můžete vybrat, zda budete rozesílat na ručně vybrané e-mailové adresy nebo na předdefinované či automaticky generované seznamy adresátů.

Ručně definované e-mailové adresy slouží zejména **k testování** vzhledu infomailu. Testování je vhodné provést proto, že různé verze desktopových e-mailových klientů, či rozhraní různých webmailů mohou infomail zobrazit s drobnými odchylkami.

Dále je možné si vybrat již dříve definovanou skupinu zákazníků. Díky propojení s databází zákazníků Vašeho webu nebo e-shopu je možné automaticky generovat vždy aktuální seznam e-mailových adres Vašich zákazníků. Zákazníky lze dále filtrovat i **podle prodejních skupin**.

Pokud při výběru "ručně vybrané e-maily" klepnete na tlačítko "**vybrat…**", zobrazí se modální okno pro podrobný výběr e-mailových adres z databáze Vašeho e-shopu.

Různé atributy (řetězec z e-mailové adresy, prodejní skupinu, stát či příznak pro zasílání) **lze mezi sebou kombinovat**.

Tlačítkem "Přidat příjemce" vložíte vybrané zákazníky do seznamu příjemců infomailu. Název: david kopie Komu: Tučně vybrané e-maly vybrat... tert v zákazniky si infomaly pro si zákazniky si infomaly pro si zákazniky si infomaly de cz, marketing@elnino.cz, e-controlu@centrum.cz, --controlu@centrum.cz, --controlu@centrum.cz

| Komu: zákazniky s infomaily vybrat |  |
|------------------------------------|--|
| PARFÉMY-EVA.CZ                     |  |

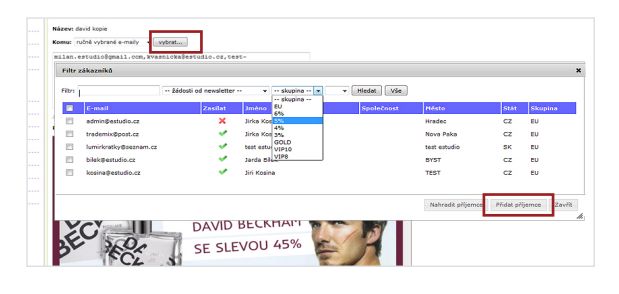

Zahájení rozesílání

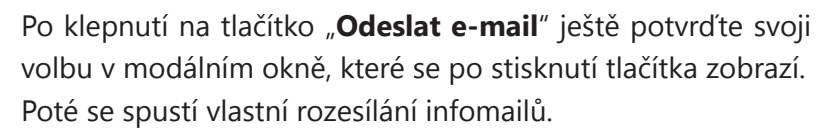

**Průběh rozesílání** se zobrazuje přímo v administraci s tím, že je jej možné kdykoliv přerušit. Odhlášení se z administrace nebo zavření internetového prohlížeče rozesílání infomailů nijak neovlivní.

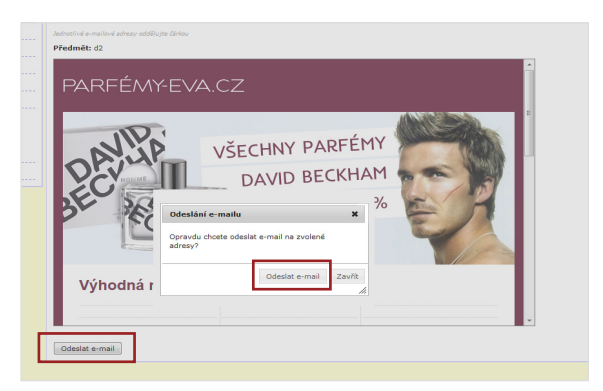

#### eStudio.cz

Mrštíkova 1122/40 500 09 Hradec Králové

tel.: 733 644 146 tel.: 608 127 753

e-mail: zakazky@estudio.cz web: www.eStudio.cz

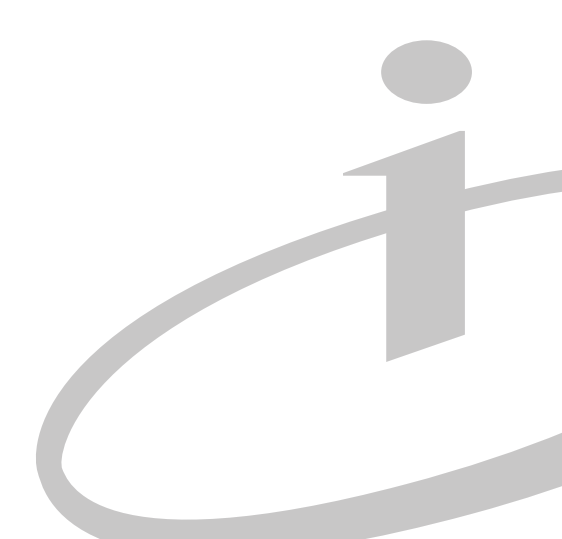